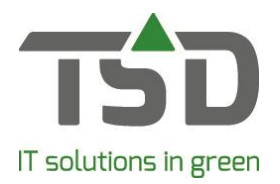

# **Price tables**

There are few things as varied as selling prices. WinTree® has various functions which can aid the user to determine the prices of their products. After installing WinTree® CONNECT 2019-version, every WinTree® user has access to the price tables module. This is automatically activated after the installation is complete, except when:

- The price tables module has already been activated.
- The price codes module has already been activated. The price tables and price codes modules cannot be activated at the same time.

The price tables module can be used to add different price tables to articles. This way, the price of the plant can be linked to the purchase quantity. This means the product price will be based on the quantity of product purchased.

When a product is added to a sales order, WinTree® will automatically use the associated price table.

## Add tables

#### Go to File – Basic information – Prices – Price table.

The opened screen consists of two sections: the section on the left displays all price tables, and new tables can be added using the [add] button.

On the right, the quantities and their prices of the selected price table are shown. The quantities are shown in the 'quantities' column, in which the number is the quantity threshold of that price.

| 🙀 Price tables  |            |                      |                         |      |           |           |
|-----------------|------------|----------------------|-------------------------|------|-----------|-----------|
| Price tables    |            | Numbers              |                         |      |           |           |
| No. Description | nce number | Quantity Description | % Rise mount supplement |      | Min. Rise | Max. Rise |
| 1 perennials    | 1          | 1 pcs                | 0,00                    | 0,00 | 0,00      | 0,00      |
|                 |            | 2 from 6 pcs         | 0,00                    | 0,00 | 0,00      | 0,00      |
|                 |            | 3 from 12 pc         | 0,00                    | 0,00 | 0,00      | 0,00      |
|                 |            |                      |                         |      |           |           |
|                 | Delete Add |                      |                         |      | Delete    | Add       |

New quantities can be added with the [add] button. Enter the surcharge as a fixed rise or as a percentage per quantity. The product's base price will be increased by the percentage or fixed rise.

### Connect tables to sizes

When a price table is linked to a size, the table will automatically be used for each *new* article added to your catalogue. The tables used by articles already present in your catalogue will not be altered.

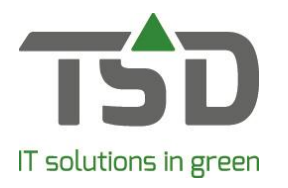

| 🏠 Maintain p    | lant sizes/qualities                |  |  |  |
|-----------------|-------------------------------------|--|--|--|
| Size code       | Description                         |  |  |  |
| P8030000        | P8 30+                              |  |  |  |
| P8040060        | P8 40/60                            |  |  |  |
| P8060080        | P8 60/80                            |  |  |  |
| P900000         | P9                                  |  |  |  |
| P9010000        | P9 10+                              |  |  |  |
| P9015000        | P9 15+                              |  |  |  |
| P9015030        | P9 15/30                            |  |  |  |
| P9020000        | P9 20+                              |  |  |  |
| P9020040        | P9 20/40                            |  |  |  |
|                 |                                     |  |  |  |
| Size inform     | ation Qualities Labels Translations |  |  |  |
|                 | Quality code: P9000000              |  |  |  |
| Description: P9 |                                     |  |  |  |
| 5               | Size seq. no.: 2260                 |  |  |  |
|                 | Price table: perennials             |  |  |  |

Go to **Stock items – Maintain plant sizes**. Select the right table in the drop down list on the 'size information' tab.

#### Add alternative price tables

| 🚳 Maintain St                                                                  | tock-items         |            |  |  |  |  |  |  |
|--------------------------------------------------------------------------------|--------------------|------------|--|--|--|--|--|--|
| -Plant<br>BUSEMPER                                                             | Buxus sempervirens |            |  |  |  |  |  |  |
| Size code                                                                      | Description        | Base p     |  |  |  |  |  |  |
| C12040060                                                                      | 12ltr 40/60        | 0,1        |  |  |  |  |  |  |
| C15000000                                                                      | 15ltr              | 0,0        |  |  |  |  |  |  |
| C2000000                                                                       | 2ltr               | 0,         |  |  |  |  |  |  |
| C18                                                                            | 18 Ltr             | 0,0        |  |  |  |  |  |  |
| C18040060                                                                      | 18 Ltr 40/60       | 0,0        |  |  |  |  |  |  |
| Article Prices FC Labels Text VBN Bar   Use divergent prices for this article. |                    |            |  |  |  |  |  |  |
| Currency                                                                       | pcs from 6 pcs     | from 12 pc |  |  |  |  |  |  |
| GBP                                                                            | 0,000 0,000        | 0,000      |  |  |  |  |  |  |
| CZK                                                                            | 0,000 0,000        | 0,000      |  |  |  |  |  |  |
|                                                                                |                    |            |  |  |  |  |  |  |

Go to **Stock items – maintain stock items**. Select the article in the upper section of the screen, and select the price table you wish to use for this article in *Price table* field at the bottom of the screen (if one has not been selected already). On the 'Prices FC' tab, the prices are calculated based on the base price of the article and the surcharges entered in the price table selected.

By checking the 'use divergent prices for this article' check box, alternative prices can be entered.

#### Price tables in sales orders

Create a new sales order. Enter a plant name, size code and quantity. If the article has a price table linked, then WinTree® will automatically calculate the price based on the price table.

#### Price codes

It is possible to use price codes instead of price tables. This module can be used to add multiple prices (price codes) to an article. Per customer, the price code to be used can be determined. It is also possible to link the code to a type of customer, such as gardeners. When entering an invoice or order line, WinTree® will automatically enter the corresponding price. If this method of pricing suits your business methods better, contact TSD so the modules can be switched.

# gets growth. www.tsd.nl